# MATLAB R2021a INSTALLATION GUIDE

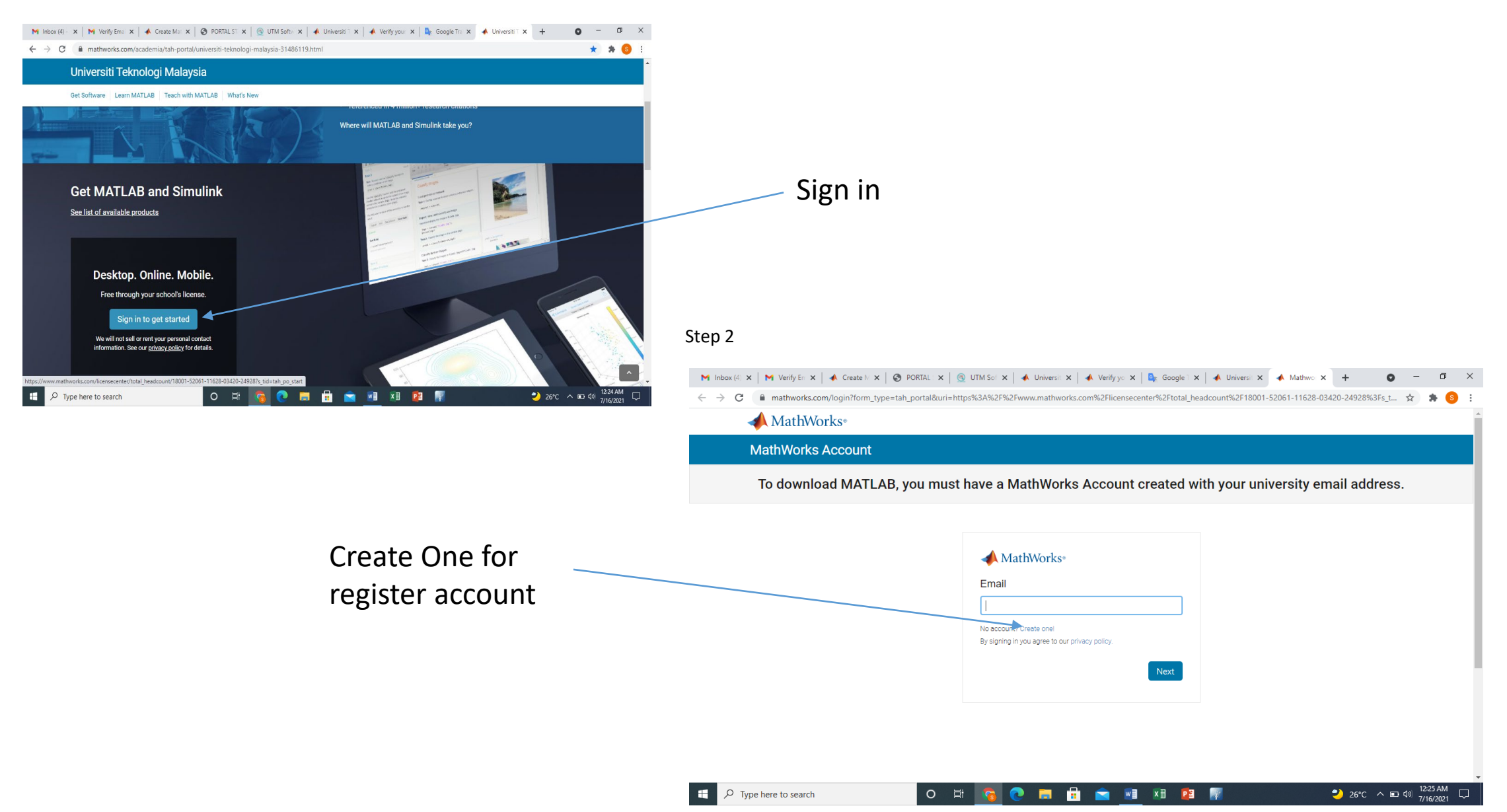

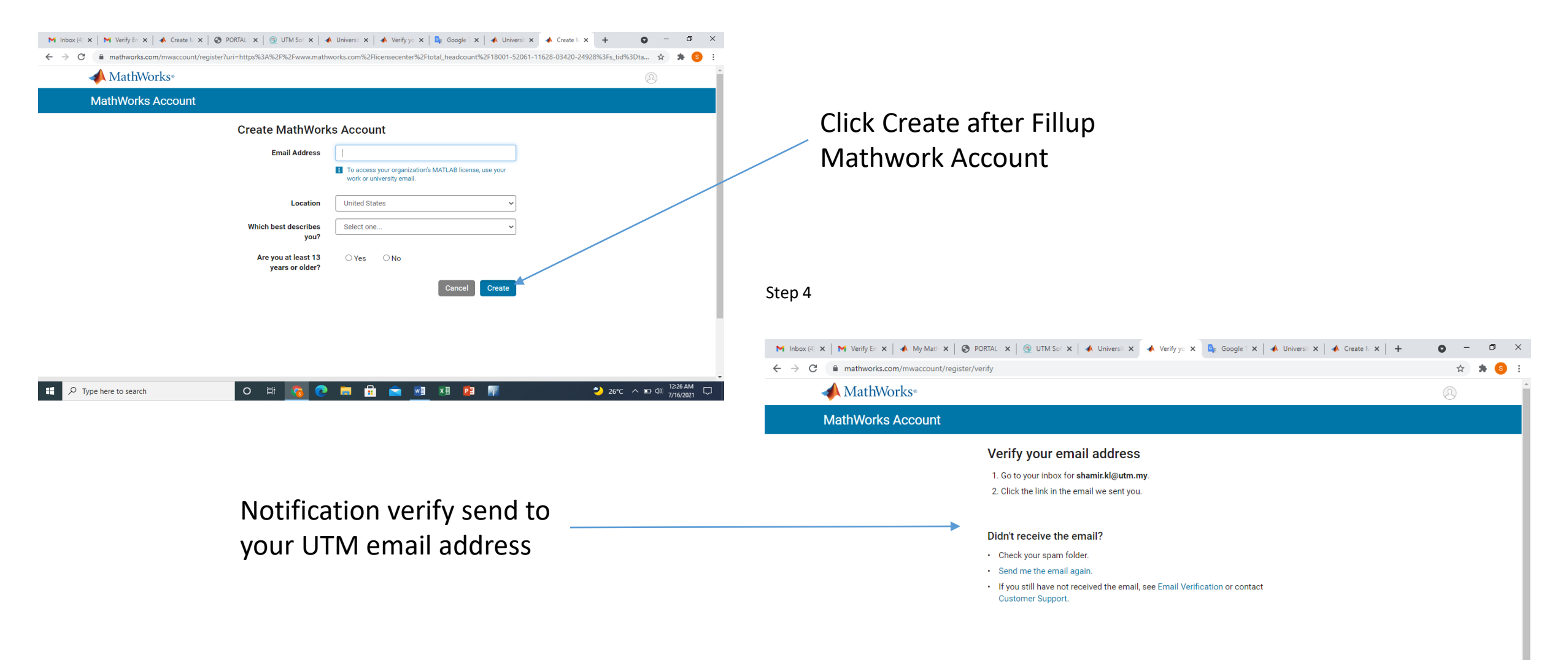

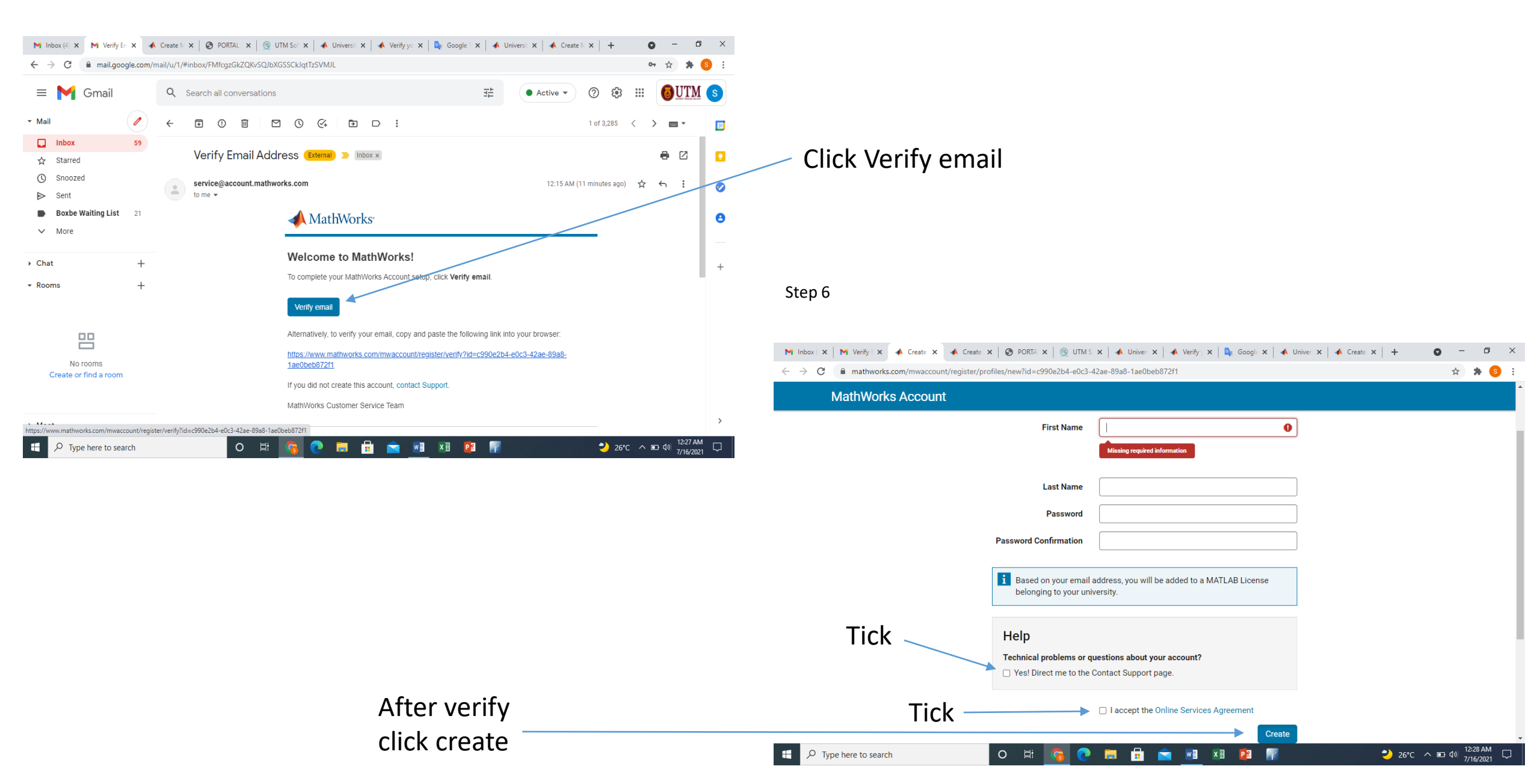

| <ul> <li>M Inbox (4) - softwa x   M Verify Email Adda x ▲ My</li> <li>→ C ■ mathworks.com/mwaccount/</li> </ul> | r MathWorks A 🗙 🥝 PORTAL STAF UT 🗙 🛛 🕙 UTM Sof | tware Ce 🗙   📣 Universiti Teknolo | 🗙 📔 📣 Verify your e | mailx   + ● - □ ×<br>☆ ♠ ⑤ :      |                                                                                              |                                                                                                    |                                                       |
|----------------------------------------------------------------------------------------------------|------------------------------------------------|-----------------------------------|---------------------|-----------------------------------|----------------------------------------------------------------------------------------------|----------------------------------------------------------------------------------------------------|-------------------------------------------------------|
| MathWorks® Products Solutions Academia Support Community Events                                                 |                                                |                                   |                     | Get MATLAB SN                     | // Click Download                                                                            |                                                                                                    |                                                       |
| MathWorks Account                                                                                               |                                                | Search MathWorks.c                | om                  | Q                                 |                                                                                              |                                                                                                    |                                                       |
| My Account   Profile - Security Settings -                                                                      | Quotes Orders Community Profile                |                                   |                     |                                   |                                                                                              |                                                                                                    |                                                       |
|                                                                                                    | My Software                                    |                                   |                     |                                   |                                                                                              |                                                                                                    |                                                       |
| SN                                                                                                    | License Label                                  | Option                            | Use                 |                                   |                                                                                              |                                                                                                    |                                                       |
| SHAMIR NAWAWI NASARU                                                                                            | 40904470 MATLAB (Individual)                   | Total Headcount                   | Academic            | E X E                             |                                                                                              |                                                                                                    |                                                       |
| MATLAB Drive                                                                                                    | € Link an additional license                   |                                   |                     |                                   |                                                                                              |                                                                                                    |                                                       |
| MATLAB Online                                                                                                   | ⊕ Get a trial                                  |                                   |                     |                                   |                                                                                              |                                                                                                    |                                                       |
| My Courses                                                                                                    |                                                |                                   |                     |                                   |                                                                                              |                                                                                                    |                                                       |
| Service Requests<br>Bua Reports                                                                                 |                                                |                                   |                     |                                   | Step 8                                                                                       |                                                                                                    |                                                       |
| Online Services Agreement                                                                                       |                                                |                                   |                     |                                   | <ul> <li>M Inbox (4) - sci x   M Verify Email A</li> <li>← → C ■ mathworks.com/dt</li> </ul> | x A https://www.: x O PORTAL STAF x O UTM Softwar: x A Universiti Tel:<br>ownloads/veb_downloads/7169999 | x   📣 Verify your et: x   🎝 Google Transi x   + 💿 - 🗗 |
| Mastering Machine Learning: A Step-by-<br>Step Guide with MATLAB                                                |                                                |                                   |                     |                                   | A MathWork                                                                                   | S <sup>®</sup>                                                                                           | SN                                                    |
| //www.mathworks.com/downloads/web_downloads/7169999                                                             | o 🛱 🛐 💽 🖬 🛱                                    | 🛛 💌 🕅 🕅                           |                     | 26°C ∧ ■ Φ) 12:42 AM<br>7/16/2021 | Downloads                                                                                    |                                                                                                    |                                                       |
|                                                                                                    |                                                |                                   |                     |                                   | FAQ Installation and Lic                                                                     | censing Help                                                                                             | 📞 Contact support                                     |
|                                                                                                    |                                                |                                   |                     |                                   | Select Release<br>✓ R2021a                                                                   | R2021a                                                                                                   | About R2021a<br>Latest Features                       |
|                                                                                                    |                                                |                                   |                     |                                   | R2020b<br>R2020a                                                                             | Get MATLAB and Simulink Products                                                                         | Release Notes<br>System Requirements                  |
|                                                                                                    |                                                | Sele                              | ct win              | dow,                              | Show More                                                                                    | Download for Windows                                                                                     |                                                       |
|                                                                                                    | Linux or macOS                                 |                                   |                     |                                   |                                                                                              | Download for Linux te 3<br>Download for macOS                                                            |                                                       |

Can't find what you are looking for?

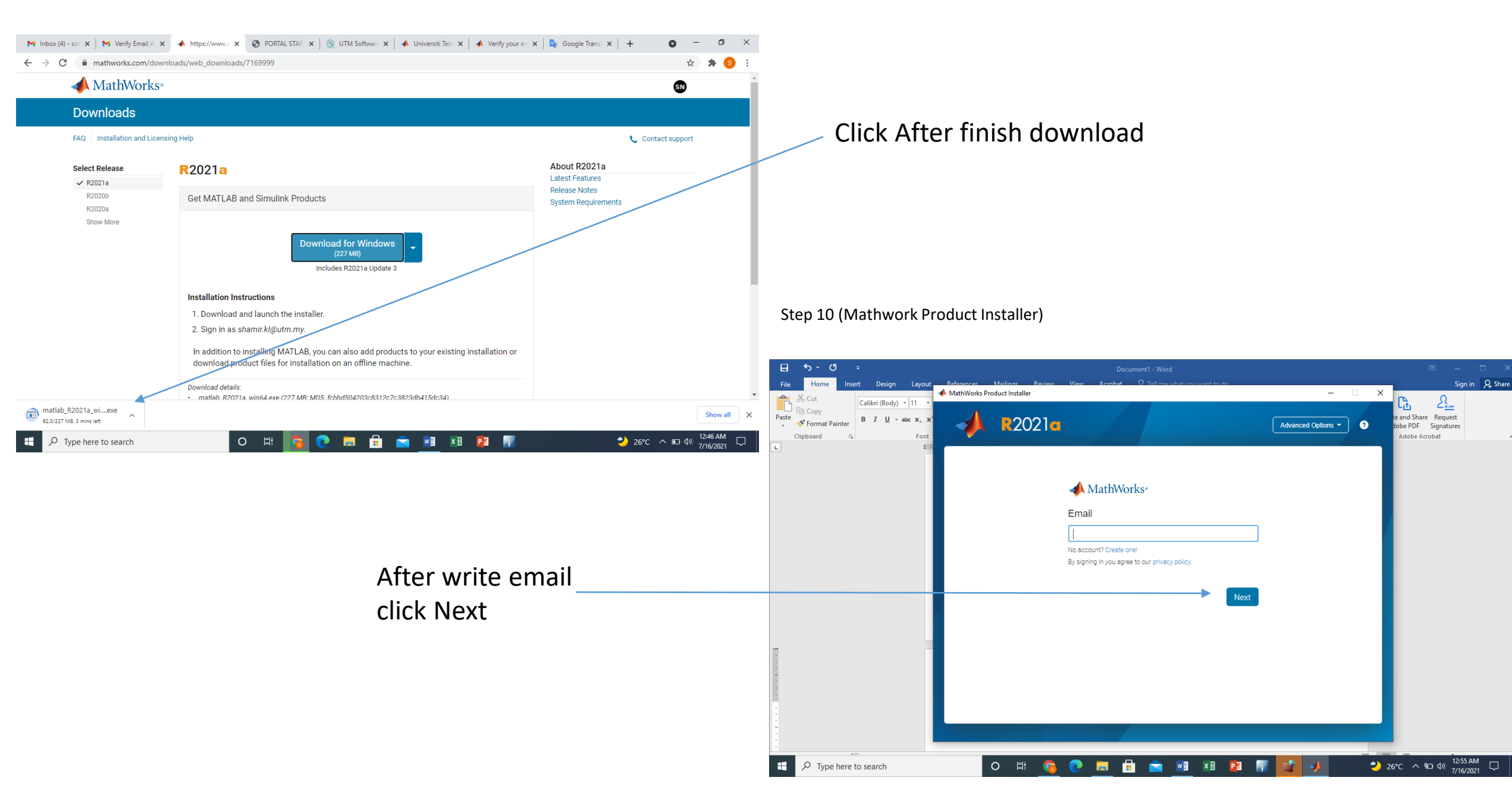

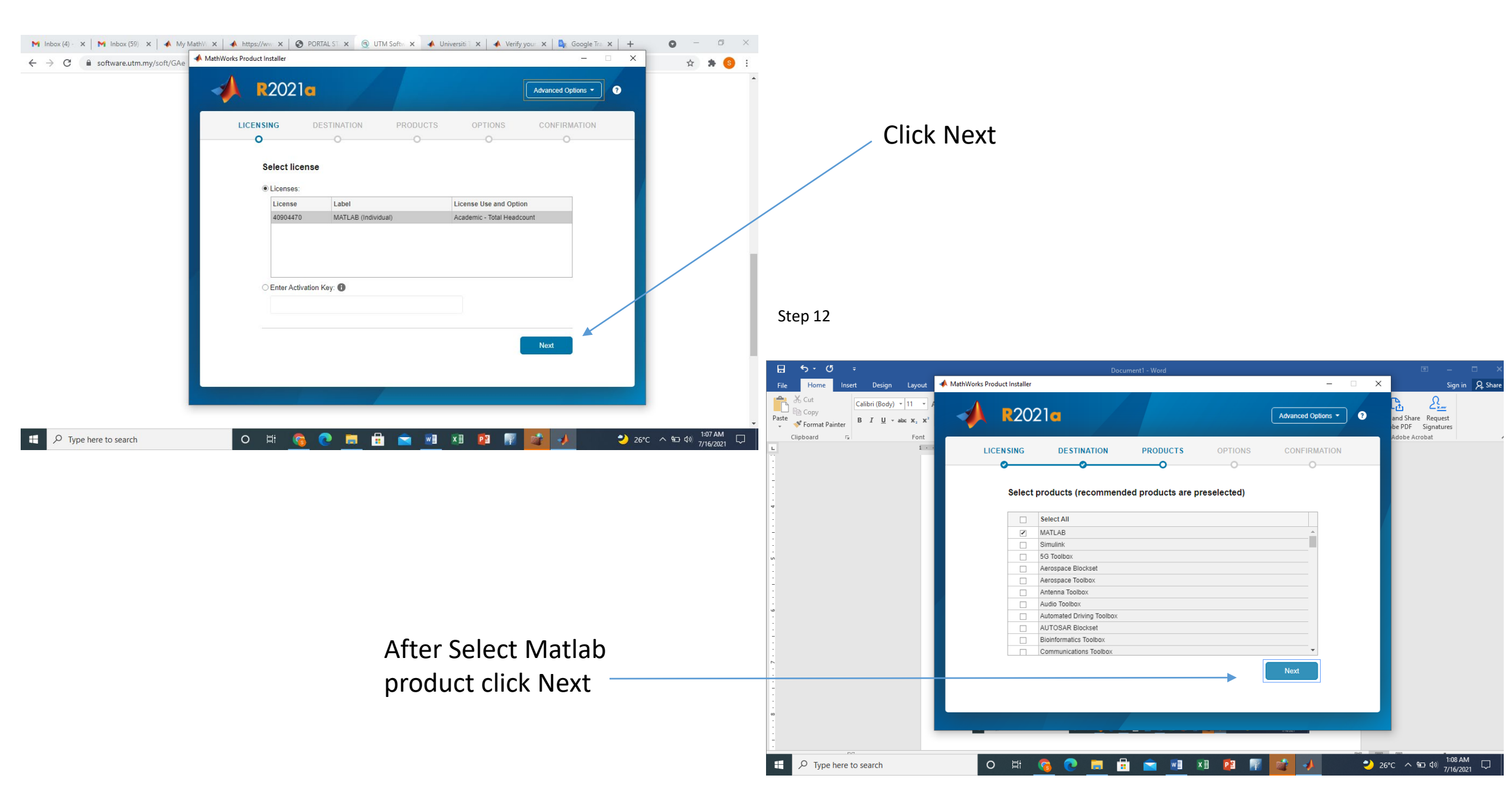

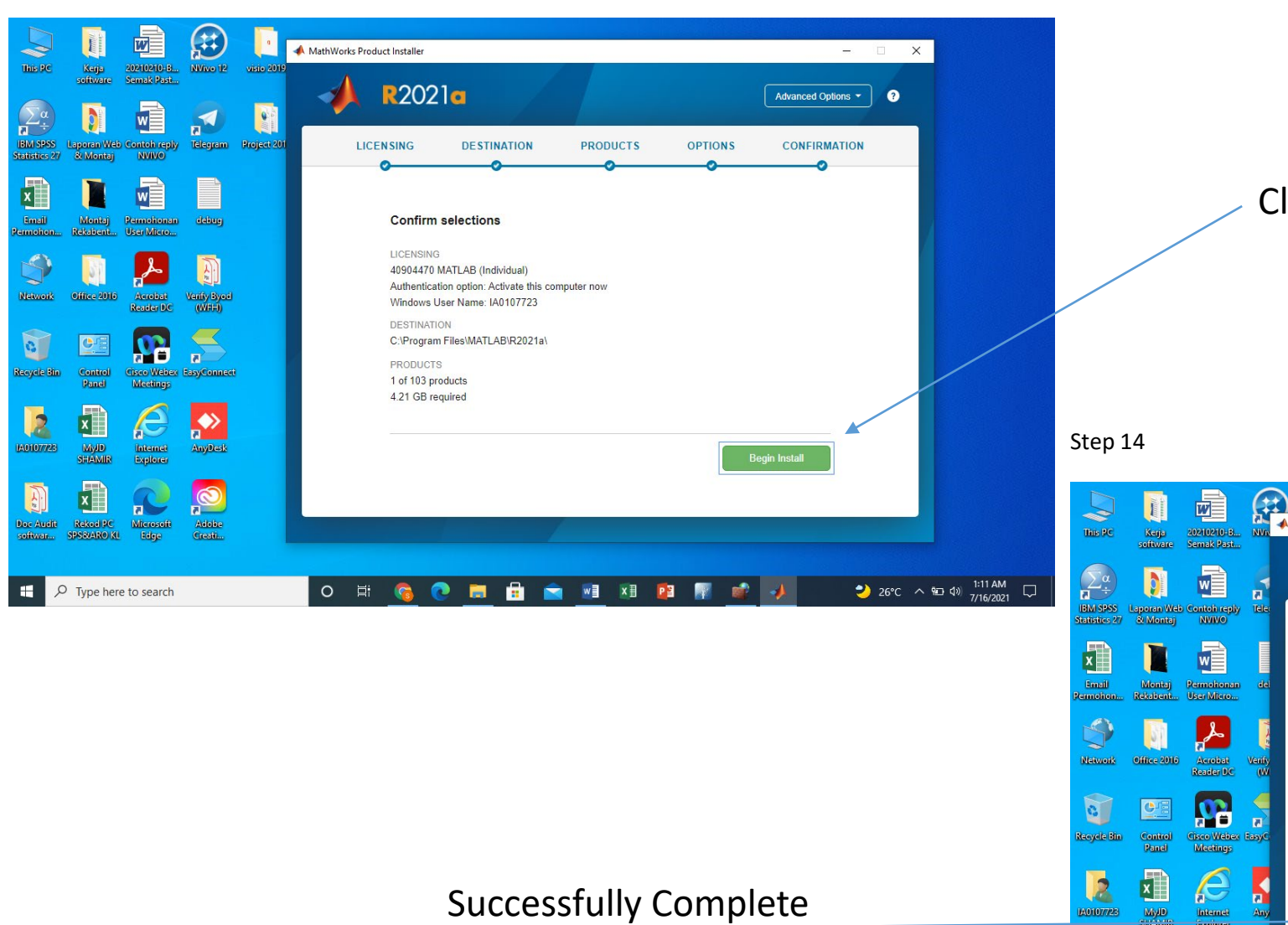

Installation

# **Click Begin Install**

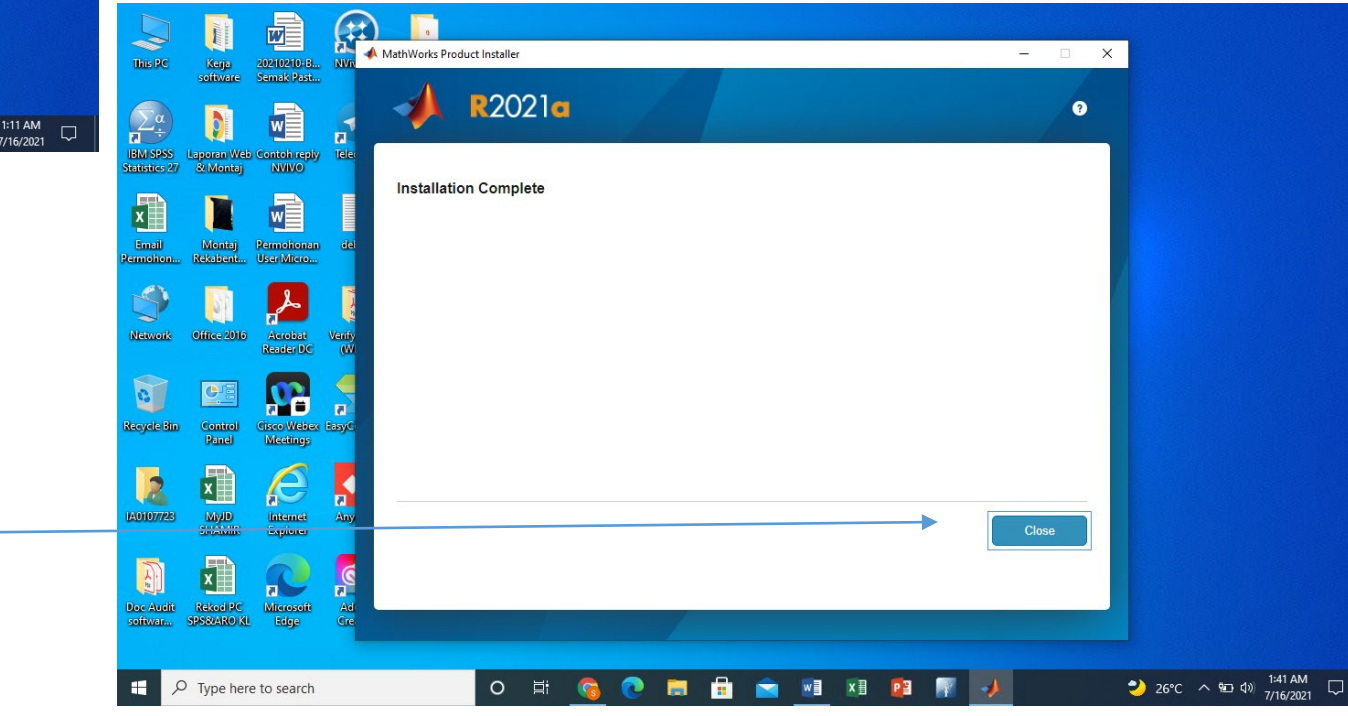